# **GRUPPO BCC ICCREA**

# **ISEE??**

Guida per recuperare velocemente da Web Banking i documenti necessari

# **CONTO CORRENTE**

### PER RECUPERARE LA GIACENZA MEDIA ISEE DEL CONTO CORRENTE

#### Selezionare da Web Banking documenti

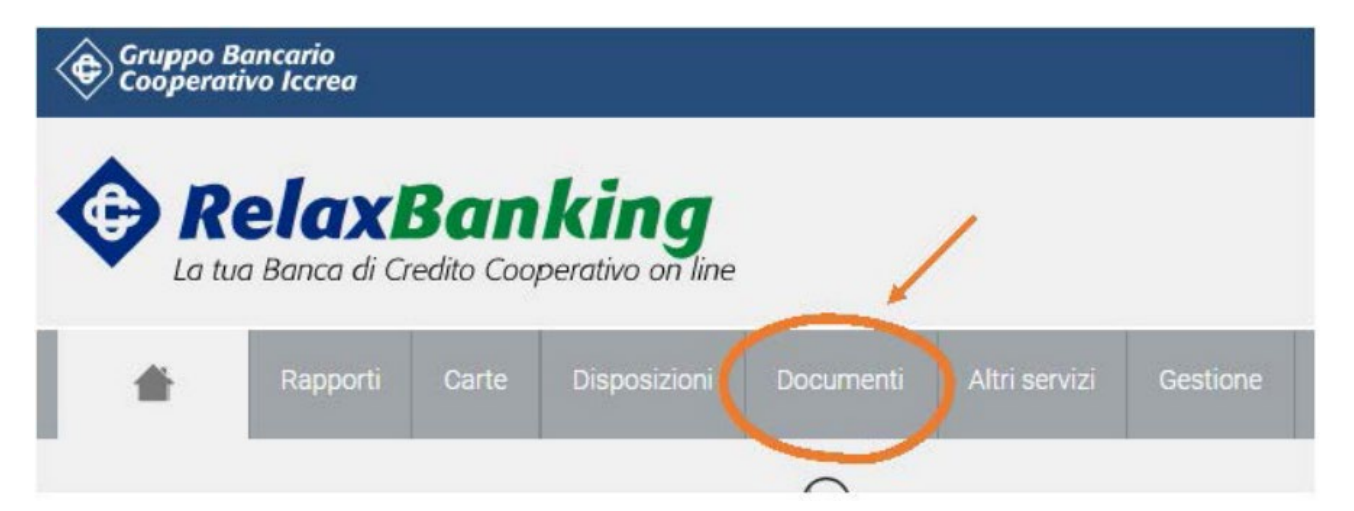

### Seleziona conti correnti

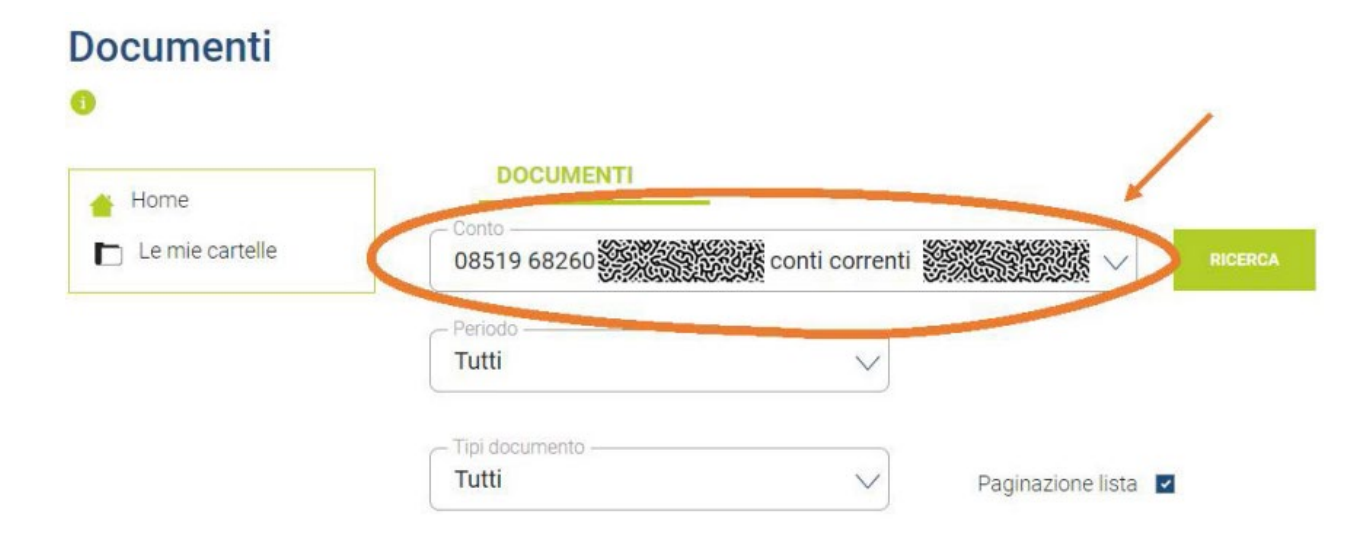

### Selezionare su Periodo l'anno di riferimento e su Tipo documento selezionare Estratto Conto campitale dom.

| Documenti |                                                                       |                                                |                   |         |          |
|-----------|-----------------------------------------------------------------------|------------------------------------------------|-------------------|---------|----------|
| 0         |                                                                       |                                                |                   |         |          |
| Home      | DOCUMENTI<br>Conto<br>08700 <del>89861</del> 000000                   | <del>864847</del> conti corre <del>nti c</del> |                   | RICERCA |          |
|           | Periodo                                                               | $\sim$                                         |                   |         |          |
|           | Data da 19/12/2022 a 18/0<br>Tipi documento<br>estratto conto capital | 01/2023<br>le dom.                             | Paginazione lista |         |          |
|           | Totale documenti 1                                                    |                                                |                   |         | ZIP      |
|           | DA                                                                    | TA DESCRIZIONE                                 | с                 | ONTO    | CARTELLA |
|           | ☐ ∑ 31/12/                                                            | 2022 estratto conto capital                    | e dom. 00000      | 000     |          |

#### Facsimile documento ISEE

| VILOGO SPESE SOSTENUTE NELL'ANNO SOLARE                                                                                          |  |
|----------------------------------------------------------------------------------------------------|--|
|                                                                                                    |  |
| er conoscere il totale delle spese sostenute, il totale degli interessi versati, degli interessi                                 |  |
| iturati e l'indicatore dei costi complessivi (c.d. ICC) può' consultare il kiepilogo delle spese                                 |  |
|                                                                                                    |  |
| ENZA ISEE                                                                                                    |  |
| acenza media isee anno 2022                                                                                                    |  |
| RMAZIONI ALLA CLIENTELA                                                                                                    |  |
| . Suo deposito e' garantito dal Fondo di Garanzia dei Depositanti del Credito Cooperativo.                                       |  |
| principali informazioni sulla tutela fornita dal predetto sistema di garanzia sono presenti nel                                  |  |
| fodulo Standard per le informazioni da fornire al depositanti" di cui Le sara' inviata una                                       |  |
| irsione aggiornata con la renoicontazione periodica di fine anno. Maggiori dettagli sul Predetto                                 |  |
| mande piu' frequenti (FAQ).                                                                                                    |  |
|                                                                                                    |  |
| nformiamo che il cliente consumatore ha diritto a trasferire gratuitamente tutti o alcuni dei                                    |  |
| arvizi di pagamento connessi al rapporto di conto e/o l'eventuale saldo disponibile positivo, con                                |  |
| senza la chiusura del rapporto, su un conto di pagamento, espresso nella medesima valuta e con                                   |  |
| ari incestazione, in essere presso un'aitra banca o altro prestatore di servizi di pagamento<br>portabilità del conto corrente). |  |
| e ricordiamo che presso tutte le filiali della banca è a sua disposizione gratuitamente una Guida                                |  |
| ella Banca d'Italia sui conti correnti.                                                                                          |  |

### **DOSSIER TITOLI**

## PER RECUPERARE L'ESTRATTO CONTO TITOLI DEL DOSSIER AI FINI ISEE

Stessa cosa per il dossier titoli per recuperare l'estratto nel periodo di interesse

Selezionare da Web Banking documenti

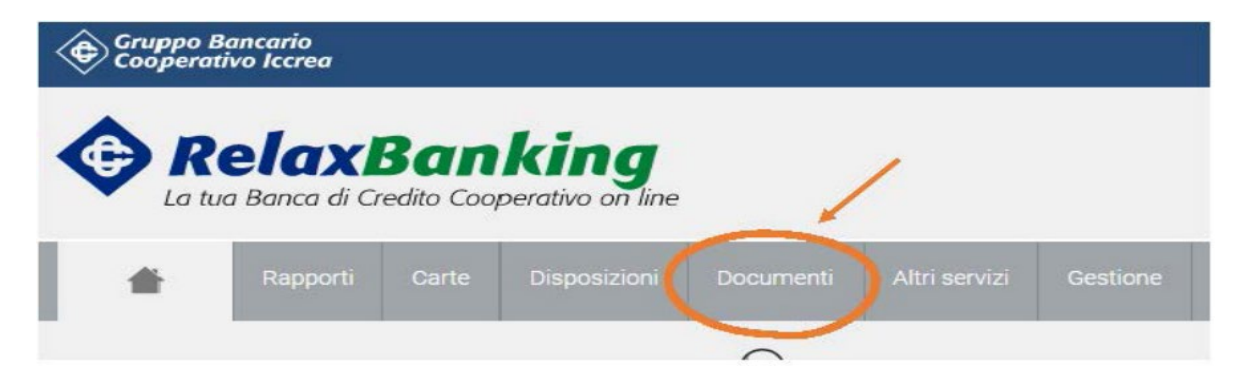

Selezionare il dossier titoli per recuperare l'estratto nel periodo di interesse

| Documenti              |                                     |                             |                                  |                |
|------------------------|-------------------------------------|-----------------------------|----------------------------------|----------------|
| 0                      |                                     |                             |                                  |                |
| ▲ Home Le mie cartelle | Conto                               |                             | d <mark>ossier titoli</mark>     | RICERCA        |
|                        | Periodo —<br>Ultimo ar              | no                          | $\checkmark$                     |                |
|                        | Data da 18/0<br>Tipi docum<br>Tutti | 1/2022 a 18/01/2023<br>ento | → Paginazio                      | ne lista 🔽     |
|                        | Totale docu                         | imenti <b>3</b>             |                                  |                |
|                        |                                     | DATA                        | DESCRIZIONE                      | CONTO CARTELLA |
|                        |                                     | 30/09/2022                  | tit - estratto conto titoli dom. | 0000000        |
|                        |                                     | 30/06/2022                  | tit - estratto conto titoli dom. | 0000000        |
|                        |                                     | 31/03/2022                  | tit - estratto conto titoli dom. | 00000001       |

#### Facsimile Estratto Conto Titoli al

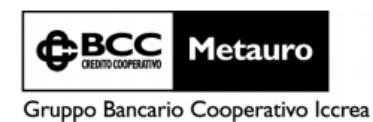

Banca di Credito Cooperativo del Metauro - Società Cooperativa - Via G. Matteotti Orciano, 4, 61038 Terre Roveresche - (PU) - Tel.: +39 0721.989701 - Fax: +39 0721.989728 - Sito Internet: www.metauro.bcc.it - E-mail: banca@metauro.bcc.it - PEC: bcometauro@legalmail.it - Colice Fiscale 81004820411, scirzione al Registro Imprese di Pesaro n. 81004820411, Advernte al Gruppo Bancario Cooperativo Iccrea iscritto all'Albo dei Gruppi Bancari con capogruppo Icorea Banca S.p.A., che ne esercita la direzione e il coordinamento. Società partecipante al Gruppo IVA Gruppo Bancario Cooperativo Iccrea - Parita IVA 15240741007, Cod. SDI. 9GHPHLV - iscritta all'Albo delle banche n. 4824.9, Cod. ABI: 08700 - Iscritta all'Albo delle società cooperative n. A160977 - Advernte al fondo di Garanzia dei Depositanti del Credito Cooperativo e al Fondo Nazionale di Garanzia

> (P) 08700 09340 001

| Orciano di Pesaro, 31/12/2021          |
|----------------------------------------|
| ESTRATTO CONTO TITOLI AL<br>31/12/2021 |
| DEL DEPOSITO Nº                        |

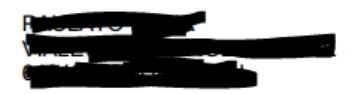

### MUTUI

### PER RECUPERARE IL RENDICONTO DEI MUTUI AI FINI ISEE

Si segue la stessa procedura per recuperare la certificazione della quota capitale dei mutui

Selezionare su Periodo l'anno di riferimento e su Tipo documento selezionare Rendiconto Mutuo Posizione

**Facsimile documento** 

RENDICONTO AL 31/12/2022 RELATIVO AL CONTRATTO DI MUTUI FONDIARI PRIMA CASA Nº OMOTIVA EROGATO IL CHORTOT PRESSO L'AGENZIA N. 001 – ORCIANO

00062873 (H) 08700 09340 001

#### RENDICONTI CONTRATTO MUTUI

| DETTA            | GLIO PAGA         | MENTI          |                   |                    |                        |                      |        |                        |             |
|------------------|-------------------|----------------|-------------------|--------------------|------------------------|----------------------|--------|------------------------|-------------|
| DATA<br>SCADENZA | DATA<br>PAGAMENTO | NUMERO<br>RATA | QUOTA<br>CAPITALE | QUOTA<br>INTERESSI | SPESE E<br>COMMISSIONI | INTERESSI<br>DI MORA | PENALE | SPESE DI<br>ASSICURAZ. | DESCRIZIONE |
| 31/01/2022       | 31/01/2022        | 080            | 401.26            | 283.06             | 1.55                   | 0.00                 | 0.00   | 0.00                   | Panamento   |

### **ATTENZIONE!**

#### NON BUTTARE I RENDICONTI DI FINE ANNO CHE TI VENGONO SPEDITI IN FORMA CARTACEA

I SALDI DEI CERTIFICATI DI DEPOSITO, DEI CONTI DEPOSITO E DEI DEPOSITI A RISPARMIO non sono disponibili su Relax Banking. Conservare i documenti cartacei che vengono spediti durante l'anno.

#### LA GIACENZA MEDIA DELLA CARTA TASCA SI SCARICA IN AUTONOMIA DAL'APP MYCARTA BCC O DA WEB CARTABCC

|                                                                                                    |                                | BENVENUTO                                                           |
|----------------------------------------------------------------------------------------------------|--------------------------------|---------------------------------------------------------------------|
| TASCA                                                                                                    | 📹 LE MIE CARTE Dati A          | Account Gestione account ><br>Ultimi accessi ><br>Ultime attività > |
| <mark>♦ CartaBCC</mark> Tasca •I)<br>Disponibilità                                                                                                    | CONTROLLO                      | SERVIZI                                                             |
| 0,97                                                                                                    | MOVIMENTI                      | NOTIFICHE DI SPESA                                                  |
|                                                                                                    | ARCHIVIO FILE                  | ACQUISTI ONLINE                                                     |
| Ш                                                                                                    | GIACENZA MEDIA E SALDI         | LISTA CONSENSI                                                      |
| DETTAGLIO CARTA                                                                                                    | CONTESTA MOVIMENTI             |                                                                     |
| Ti ricordiamo che è possibile consultare                                                                                                    | LE MIE CONTESTAZIONI           |                                                                     |
| in qualsiasi momento la Guida pratica<br>dell'Arbitro Bancario Finanziario <u>ABF in</u><br>parole semplici", disponibile nella sezione<br><u>"Trasparenza"</u> , presso le filiali e sul sito<br>instrurte della tua Bonco. |                                |                                                                     |
| internet della tua banca.                                                                                                    | INFORMAZIONI PER I DEPOSITANTI |                                                                     |
|                                                                                                    |                                |                                                                     |
| BLOCCO CARTA                                                                                                    |                                |                                                                     |
| Dall'Italia <b>800.08.65.31</b><br>Dall'estero <b>+39 06 72.65.12.08</b>                                                                                                    |                                |                                                                     |